## Using another SOA Gateway

## Tutorial: Writing Usage Governance data to another SOA Gateway

- 1. In the Control Centre select the server for which usage governance data will be generated.
- 2. Select the Governance tab in the Properties view.

To turn data collection on the Information box must be selected. If required Input Data and Output Data may also be selected.

- 3. The Governance Server section is where we enter the details for another SOA Gateway.
  - Host : the IP address for the server.
  - Port : the port number of the server.
- 4. Enter these and save.

| Portus Control Centre (Administration) - Eclipse SDK<br>File Edit Navigate Search Project Run Window Help                                                                                                    |                                                                     | to say, any or he is I for the desider.                   |                                                                                            |  |  |  |  |
|----------------------------------------------------------------------------------------------------|---------------------------------------------------------------------|-----------------------------------------------------------|--------------------------------------------------------------------------------------------|--|--|--|--|
| □         •         •         •         •         •         •         •         •         •         •         •         •         •         •         •         •         •         •         •         •         •         •         •         •         •         •         •         •         •         •         •         •         •         •         •         •         •         •         •         •         •         •         •         •         •         •         •         •         •         •         •         •         •         •         •         •         •         •         •         •         •         •         •         •         •         •         •         •         •         •         •         •         •         •         •         •         •         •         •         •         •         •         •         •         •         •         •         •         •         •         •         •         •         •         •         •         •         •         •         •         •         •         •         •         •         • | P + ⊕ +<br>□ □ Properties<br>localhost (                            | 8<br>localhost:56421) - v4.2.1.002000 ( Jul 12 2012 / 12: | 2 (Portus (legac [〇 Portus Control)<br>19 マロ                                               |  |  |  |  |
| DataViews     BusinessDataViews                                                                                                    | General<br>Tracing<br>Global<br>Drivers<br>Governance<br>Statistics | Usage Governance settings                                 | Messaging Use None CentireX MQ EntreX MQ Series Broker Stub Broker ID Class Server Service |  |  |  |  |

- 5. Stop the server. See here on how to do this.
- 6. Prior to restarting the server the following must be observed:
  - The Governance Server is running i.e. that SOA Gateway with the host and port number entered has been started and is awaiting requests.
  - The governance web service, *usagegovernance*, has been created successfully and is loaded.

If this has not yet been done, following the instructions here to do this.

- 7. Start the server. See here on how to do this.
- 8. On startup an initial connection is made to the governance server to verify its details. If this is unsuccessful an appropriate error will be written to the error log so this should be checked now.

The default location of the Apache error\_log is [SERVER\_INST]/Apache22/logs/error\_log replacing [SERVER\_INST] with the location in which you have installed SOA Gateway.

- 9. Issue a request to SOA Gateway e.g. a list request.
- 10. There are a couple of ways to check that the data collection has reached its destination.
  - Query the database table directly..
  - Issue a list request on the usage governance web service e.g.

| Firefox *                                   |              |          |               |                         |                            |                 |                  |           |              |        |                         |                         |                         |                         |      |     |
|---------------------------------------------|--------------|----------|---------------|-------------------------|----------------------------|-----------------|------------------|-----------|--------------|--------|-------------------------|-------------------------|-------------------------|-------------------------|------|-----|
| Risaris Itd. 50A Gateway Usage Governanc. + |              |          |               |                         |                            |                 |                  |           |              |        |                         |                         |                         | -                       |      |     |
| <b>(+)</b>                                  | localhost:56 | 005/usag | egovernance?L | IST&UGGroup=*           |                            |                 |                  |           |              |        |                         | ⊴ र द <mark>∛</mark> -। |                         | ٩                       | ♠    |     |
| Portus O<br>Usage Governance Data           |              |          |               |                         |                            |                 |                  |           |              |        |                         |                         |                         |                         |      |     |
| Service                                     | Version      | Status   | Operation     | Start Time              | End Time                   | Input<br>Length | Output<br>Length | Local IP  | Remote<br>IP | Method | User                    | Input Time              | Input                   | Output Time             | Outp | put |
| MyCity                                      | 1            | Test     | list          | 2012-02-17T16:15:25.752 | 2012-02-17T16:15:25.752    | 27              | 8905             | 127.0.0.1 | 127.0.0.1    | GET    |                         | 2012-02-17T16:15:25.752 | DATA                    | 2012-02-17T16:15:25.752 | DA   | TA  |
| MyCity                                      | 1            | Test     | list          | 2012-02-17T16:15:36.297 | 2012-02-17T16:15:36.329 27 |                 | 38935            | 127.0.0.1 | 127.0.0.1    | GET    |                         | 2012-02-17T16:15:36.297 | DATA                    | 2012-02-17T16:15:36.329 | DA   | .TA |
| MyCity                                      | 1            | Test     | list          | 2012-02-17T16:15:47.264 | 2012-02-17T16:15:47.295    | 41885           | 127.0.0.1        | 127.0.0.1 | GET          |        | 2012-02-17T16:15:47.264 | DATA                    | 2012-02-17T16:15:47.295 | DA                      | TA   |     |
|                                             |              |          |               |                         |                            |                 |                  |           |              |        |                         |                         |                         |                         |      |     |